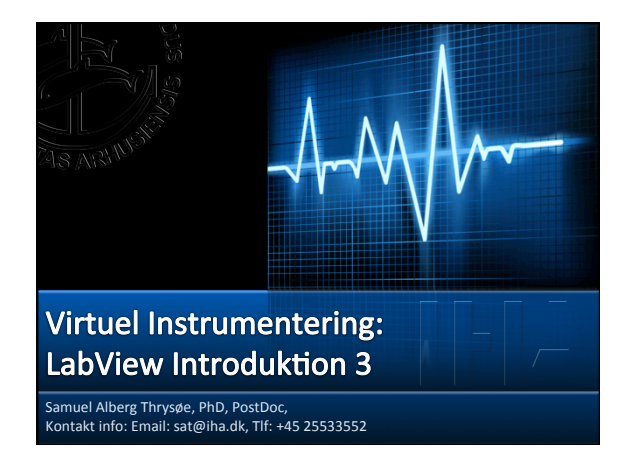

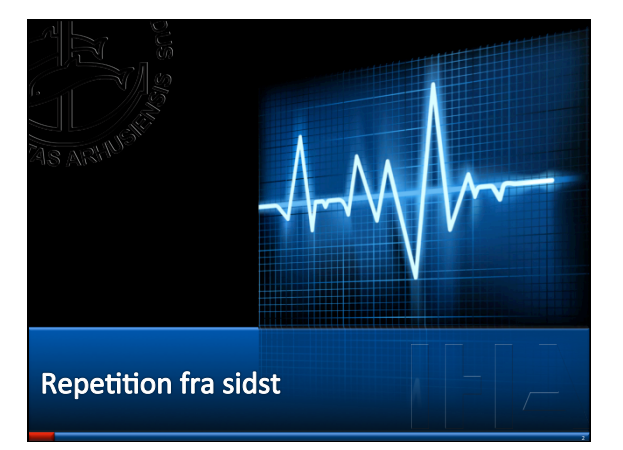

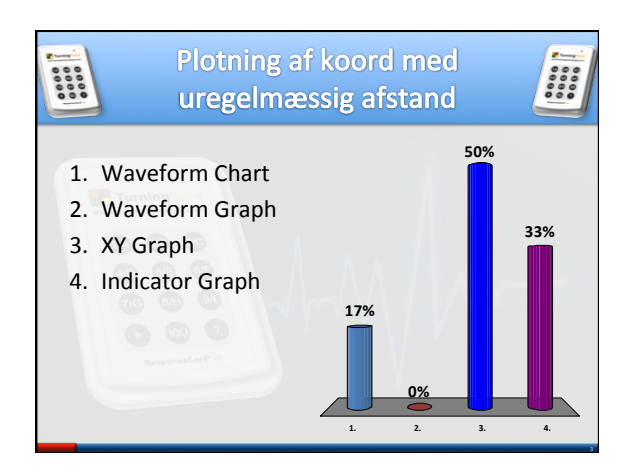

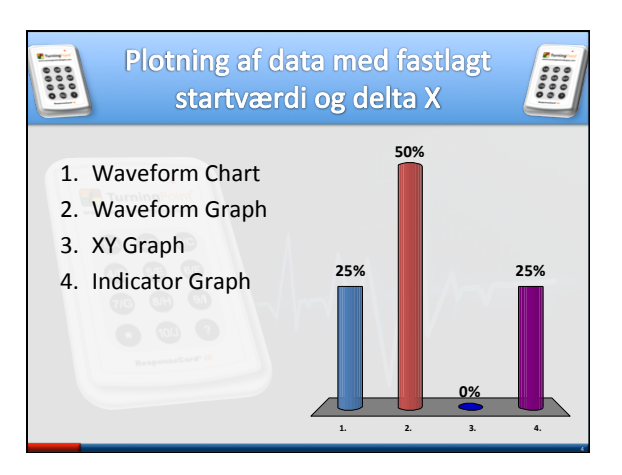

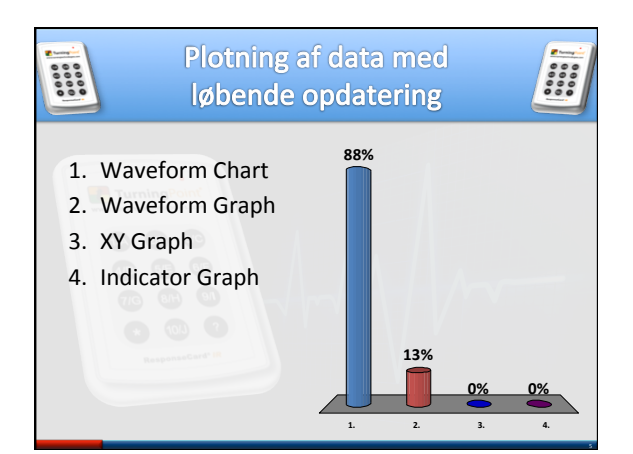

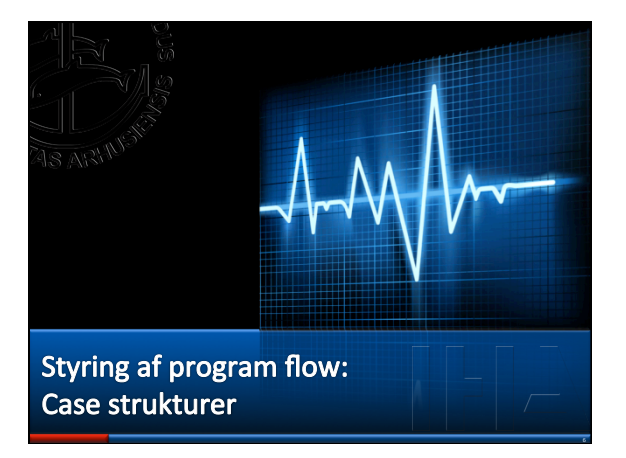

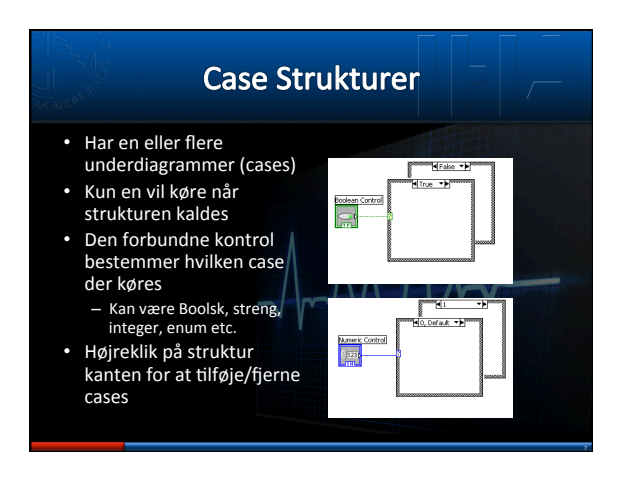

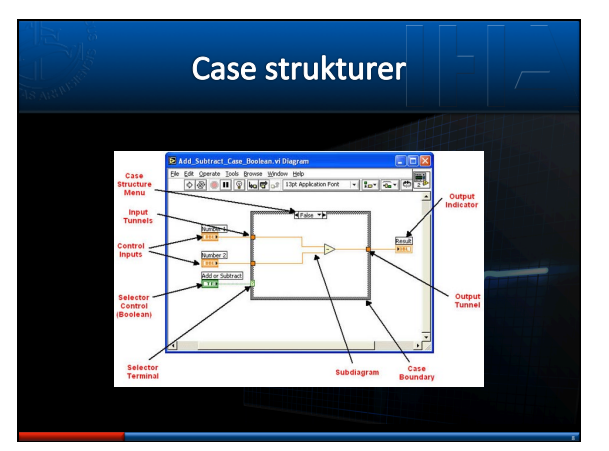

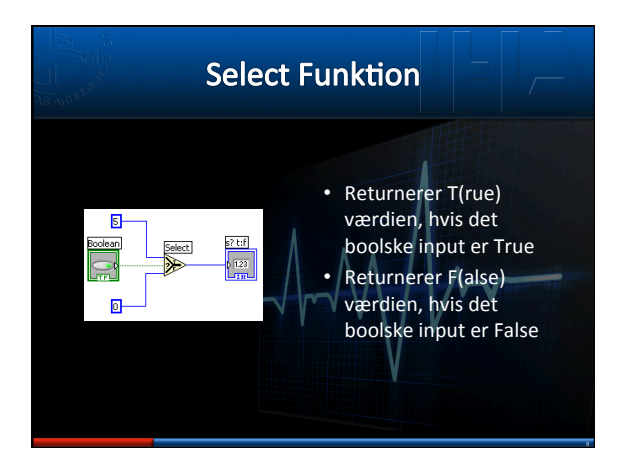

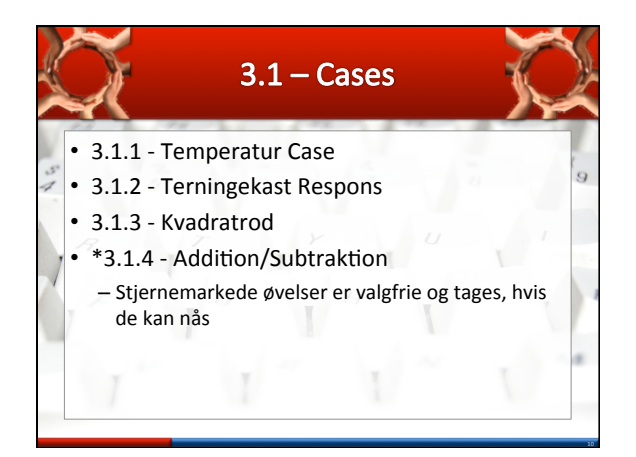

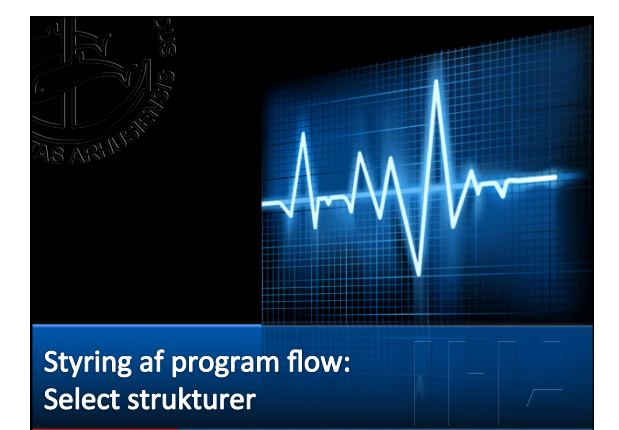

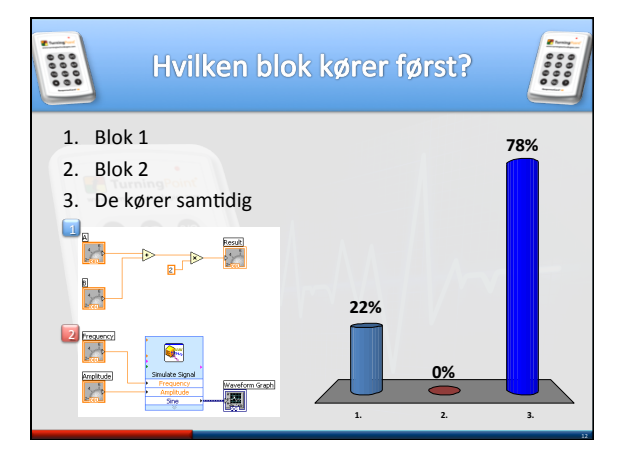

## **Dataflow Programmering** Block Diagram Udførsel

- Kommer an på data flow - Eksekverer IKKE venstre til højre/top til bund
- En node eksekveres når data er tilstede på ALLE inputs
- Noder giver data videre til output terminaler når de er færdige

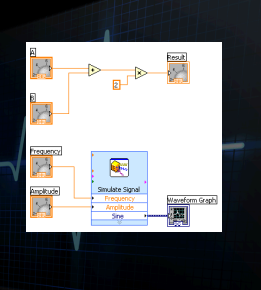

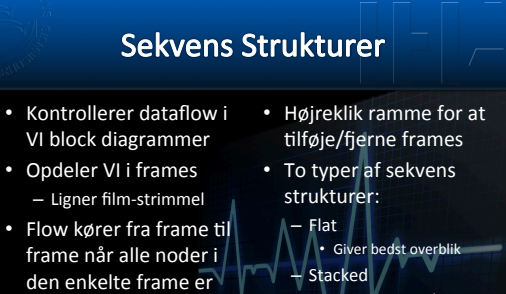

- færdige Tegnes som loops og case strukturer
- Ligner case strukturer Giver mulighed for at bruge lokale sekvens
- variable

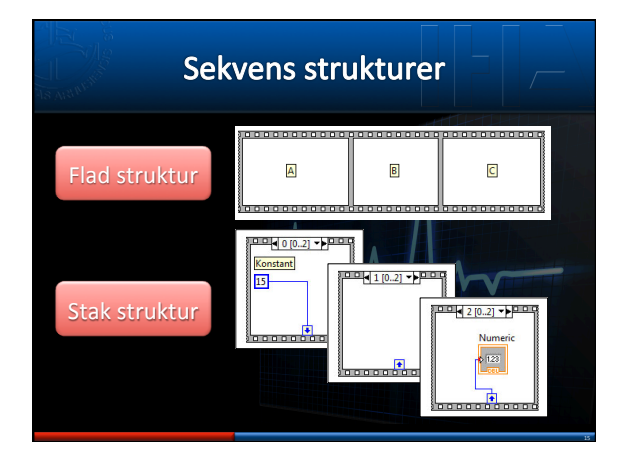

## Lokale variable • Du kan læse fra / skrive til kontroller og indikatorer overalt i sekvens diagrammet • Højreklik ikonet og vælg – Create $\rightarrow$ Local variable

- Højreklik den lokale variabel for at skifte mellem • Read V • Write •••\*?

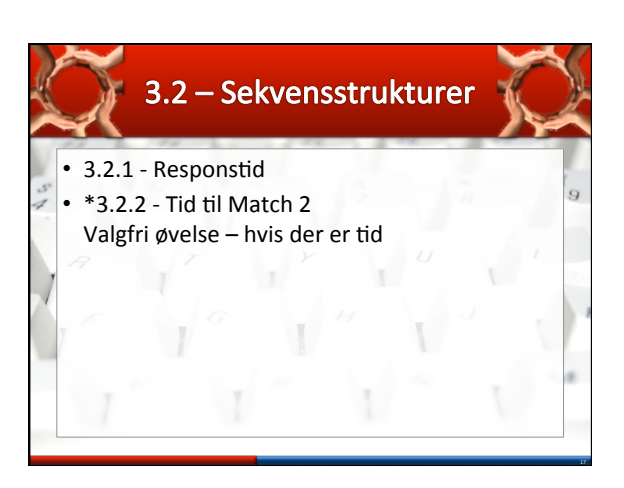

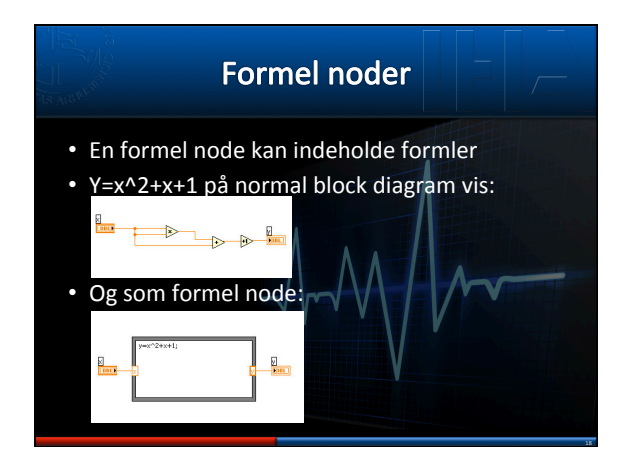

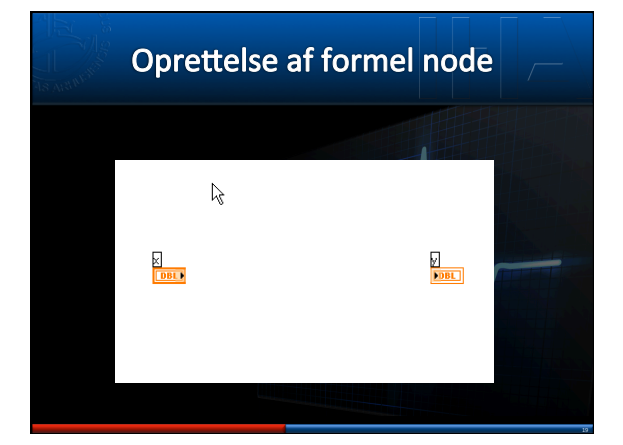

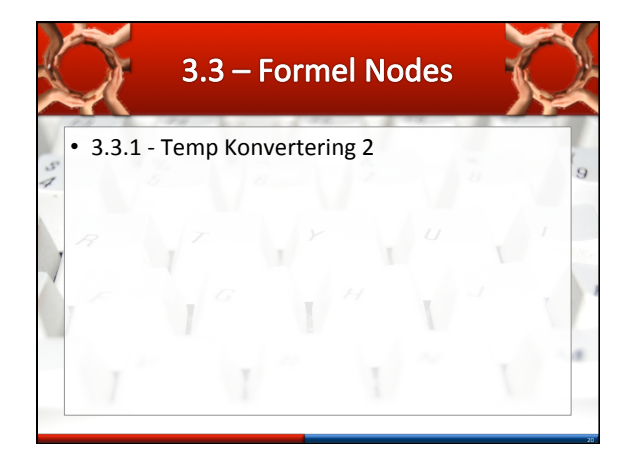

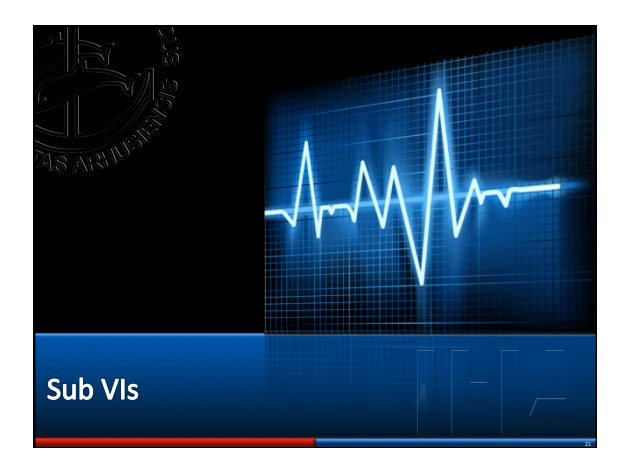

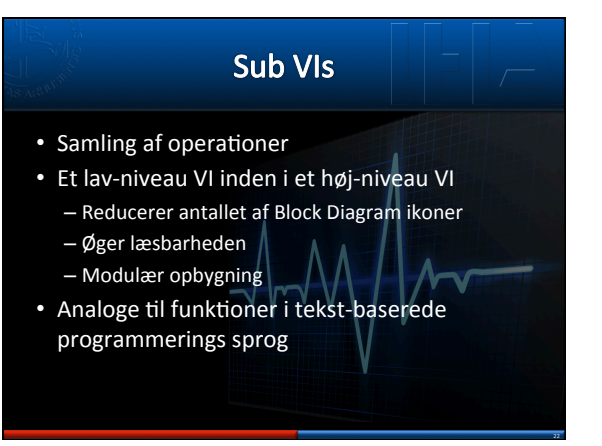

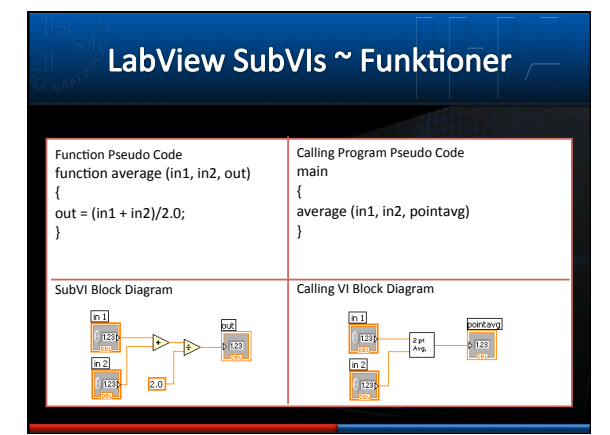

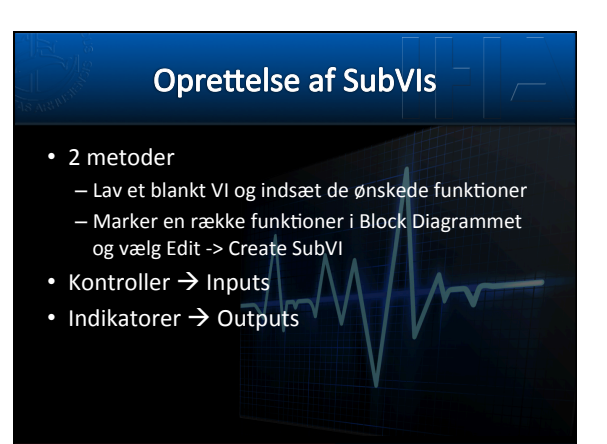

|                                        | Орі                        | rettelse                     | e af Sub        | VIs             |           |
|----------------------------------------|----------------------------|------------------------------|-----------------|-----------------|-----------|
| <ul> <li>Mark</li> <li>Vælg</li> </ul> | er området,<br>Edit → Crea | , der skal bliv<br>ate SubVI | ve til et Sub-V | 1               |           |
| () 123)<br>Y1<br>() 123)               |                            | Sope (m)                     |                 | Slope = Rise/Ru | Slope (m) |
| X2<br>( 123)<br>X1<br>( 123)           |                            |                              |                 |                 |           |

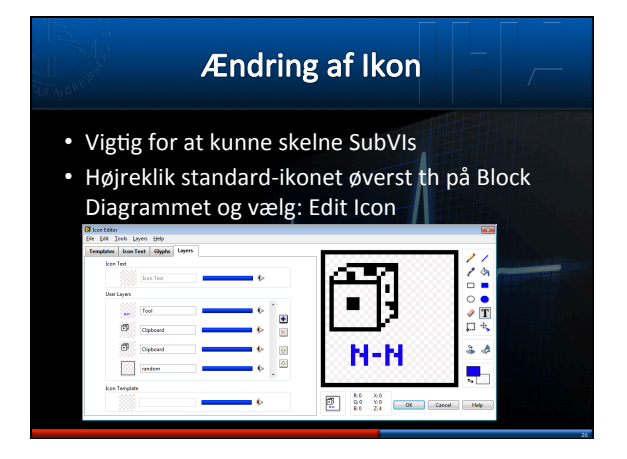

## Ændring af forbindelser

- Højreklik VI ikonet øverst th på Front Panelet
   og vælg: Show Connector
- Ikonet skifter til connector
  - Rediger terminaler ved at højreklikke på connectoren og vælg Add/Remove Terminal
     Eller vælg standard konfigurationer
  - Højreklik Connector -> Patterns
- Forbind inputs (tv) med kontroller
- Forbind outputs (th) med indikatorer

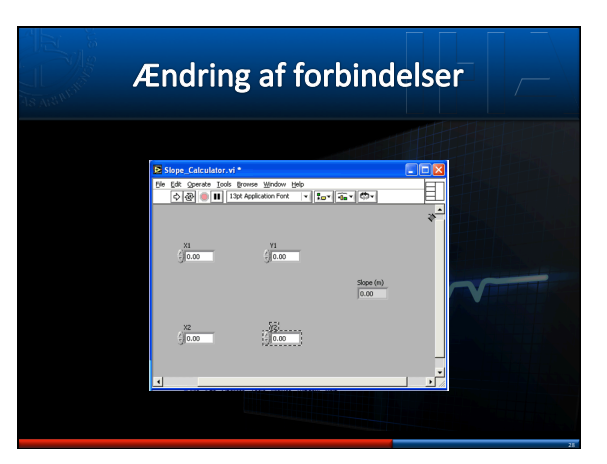

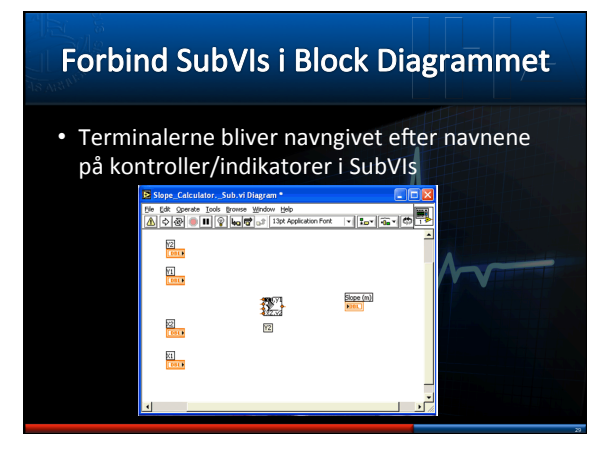

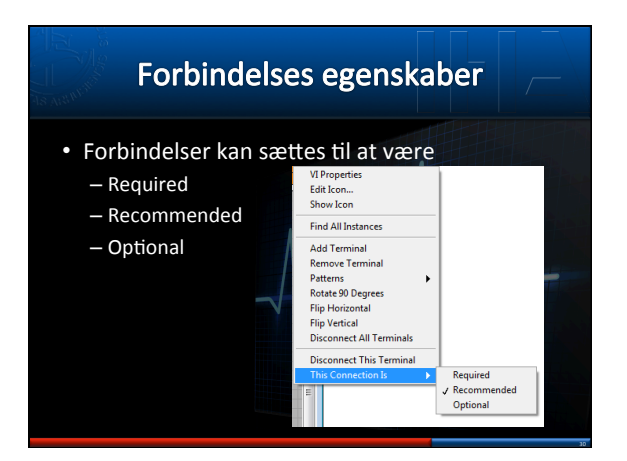

| Default v                                                                                                    | ærdier                                                                                                    |                                                                                                  |
|----------------------------------------------------------------------------------------------------|----------------------------------------------------------------------------------------------------|--------------------------------------------------------------------------------------------------|
| <ul> <li>Værdierne i kontroller kastandard</li> <li>Edit -&gt; Make Current Va</li> <li>Benyttes, hvis input<br/>ikke er forbundet</li> </ul> | an sættes til at<br>ues Default<br>Ude Das Change<br>Redo<br>Cap<br>Cap<br>Benove From Project<br>Select <u>A</u> II<br>Meke Current Values Default | Være<br>ools <u>Window Hel</u><br>Ctrl-2<br>Ctrl-Shift-Z<br>Ctrl-C<br>Ctrl-C<br>Ctrl-V<br>Ctrl-A |

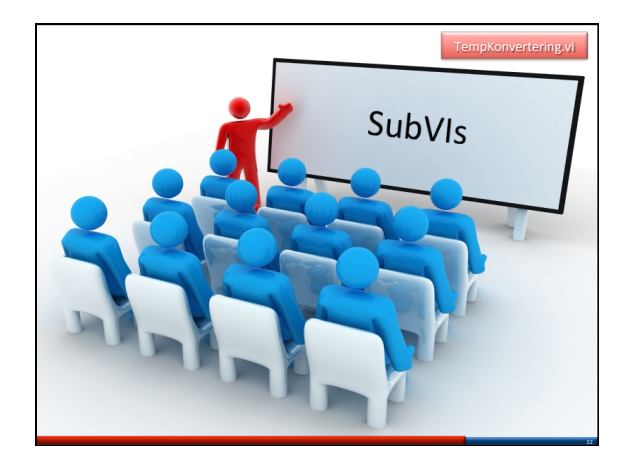

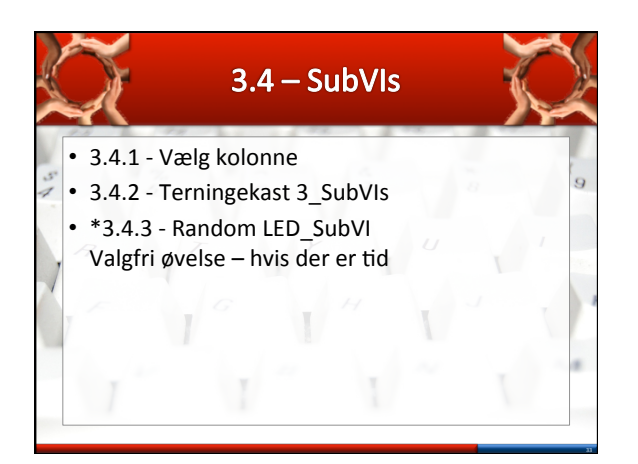

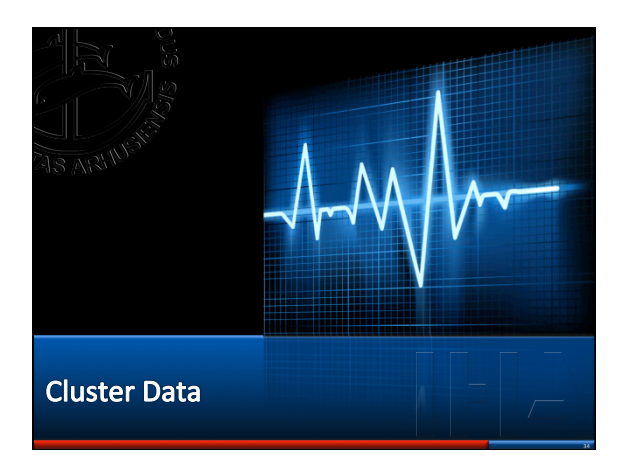

## LabView Clusters

- Analoge til Structs i C++ / Matlab
- Kombinerer en/flere data typer i en enkelt struktur
  - Fx boolean, strenge og integers
- Reducerer kompleksiteten af block diagrammer
- Unbundle giver adgang til de enkelte elementer

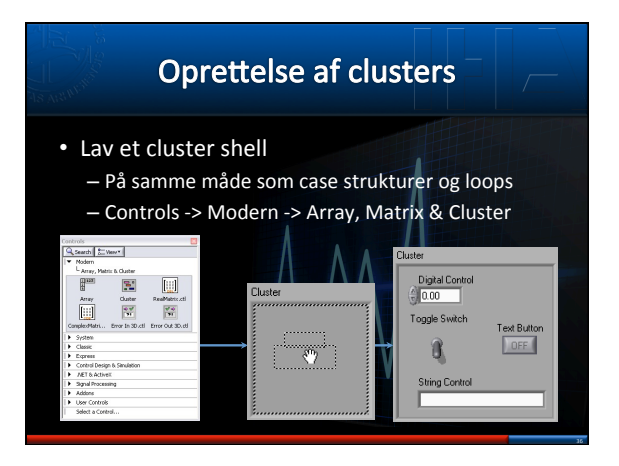

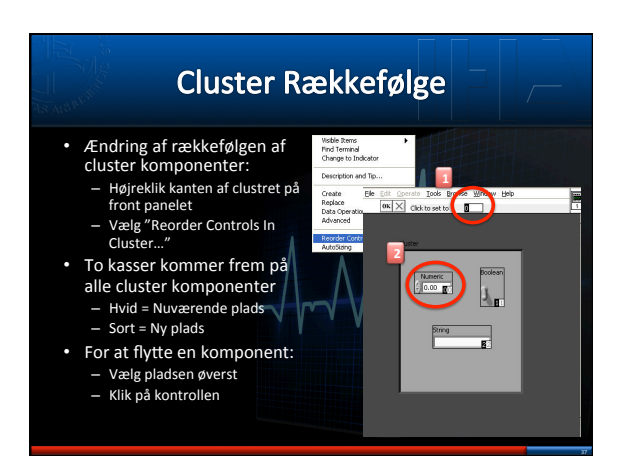

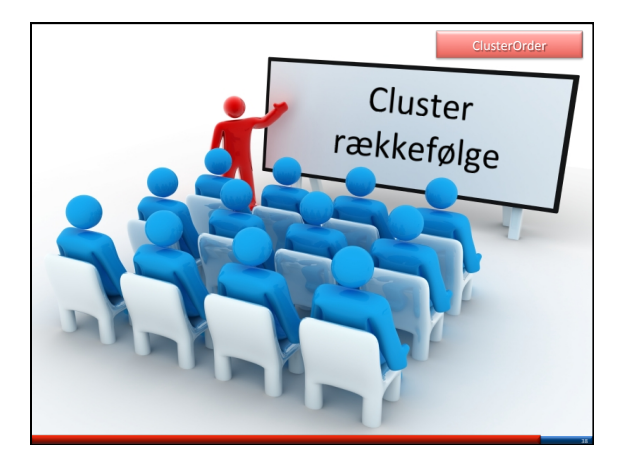

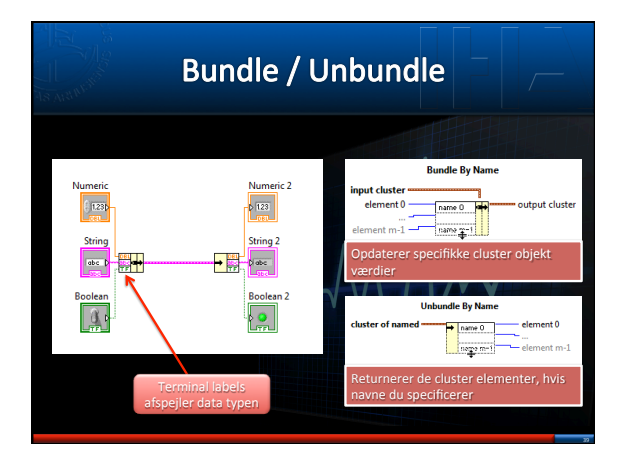

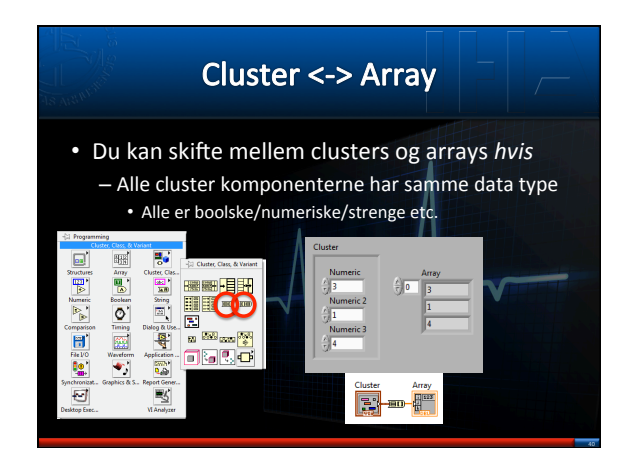

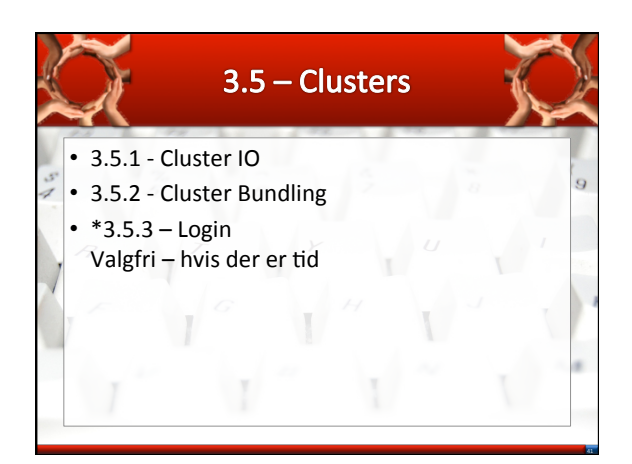

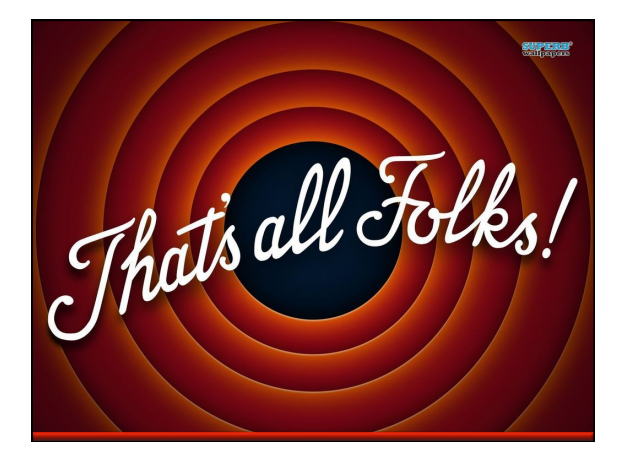